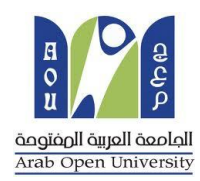

### وحدة الإمتحانات المركزية

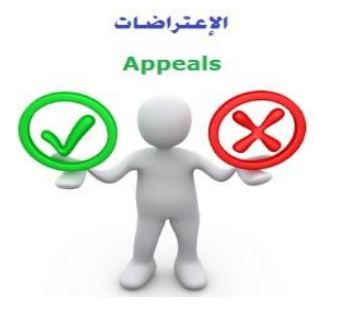

الجامعة العربية المفتوحة – السعودية

## كيفية تقدم تظلم على نتيجة أحد المقررات ؟

عزيزي الطالب /ه :

يمكنك تقديم طلب تظلم على نتيجة المقرر بإتباع الخطوات التالية من خلال نظام معلومات الطالب (SIS):

# أولاً

يتم دفع رسوم التظلم على النتيجة وهي (215.05 ريالاً سعودياً) بالطرق التالية:

- خدمة الدفع الإلكتروني المباشر

- خدمة سداد (017)

## ثانياً

تفعيل إيصال طلب التظلم كما هو موضح أدناه :

### إيصال طلب التظلم"Request a services Appeal receipt

#### - Step 1: select Request a services

| VISION<br>2<br>Ministry of Education در مالی کار<br>Ministry of Education                                                                                                    | SOD ARABIA                                                                                                    |
|----------------------------------------------------------------------------------------------------|----------------------------------------------------------------------------------------------------|
| Yo                                                                                                    | Log out                                                                                                    |
| AOU Online Student Services Center                                                                                                    |                                                                                                    |
| Student Info:                                                                                                    |                                                                                                    |
| Registration:<br>Use this section to register your courses for the selected semester. AOU allows you                                                                                                    | Financial:<br>Use this section to check your financial statement and pay online.                                                                                   |
| to register your courses online from anywhere with an internet connection. Semester [First 2020/2021 ] Go to the Registration section View Offered Courses                                                                              | Go to the Financial section                                                                                                    |
| Grades Online / Transcripts:<br>Use this section to view grades of the courses that you registered at AOU.<br>Moreover, you can use this section to view your transcript and know your GPA.<br>Go to the Grades and Transcripts section | Update your Personal Data in Our Records:<br>Phone Numbers and Personal Email: <u>Update</u><br>Personal Email: Zaidmousa95@gmail.com<br>Blood Type: <u>Update</u> |
| Examination Slip:<br>Use this section to print exam slip.<br><u>Go to the Examination Slip</u>                                                                                                    | Postpone Exam:<br>Use this section to submit a postponement request.<br>Postpone Exam                                                                              |
| E-Services:<br>Use this section to request a service online<br>online.<br>Request a Service<br>Aid Request:                                                                                                    | Social Reward:                                                                                                    |

#### - Step 2 : click on select

| مناحتا قرازم<br>Ministry of Education                                                                 |                                             | B g g g g g g g g g g g g g g g g g g g |
|----------------------------------------------------------------------------------------------------|---------------------------------------------|-----------------------------------------|
| You are                                                                                               |                                             | <u>Log ou</u>                           |
| Instructions:<br>1. Choose the service<br>2. Fill in the required info<br>3. Click on Request Service |                                             |                                         |
| Service                                                                                               | - Select - ۲ خطوة<br>Request Service Step 2 |                                         |
| Back to Student Services                                                                              |                                             |                                         |

- Step3: select Appeal receipt" إيصال لطلب التظلم" from the list menu

| مارید آن آن آن آن آن آن آن آن آن آن آن آن آن                                                                               |                                                                      |          | Registration description of the second second |
|----------------------------------------------------------------------------------------------------|----------------------------------------------------------------------|----------|----------------------------------------------------------------------------------------------------|
| Request a Service<br>Instructions:<br>1. Choose the service<br>2. Fill in the required info<br>3. Click on Request Service |                                                                      |          |                                                                                                    |
| Service                                                                                                    | - Select -<br>Appeal Receipt - ایمنان لفلب التعلم<br>Request Service | <b>—</b> |                                                                                                    |
| Back to Student Services                                                                                                   |                                                                      |          |                                                                                                    |

- Step 4: submit Request a Service

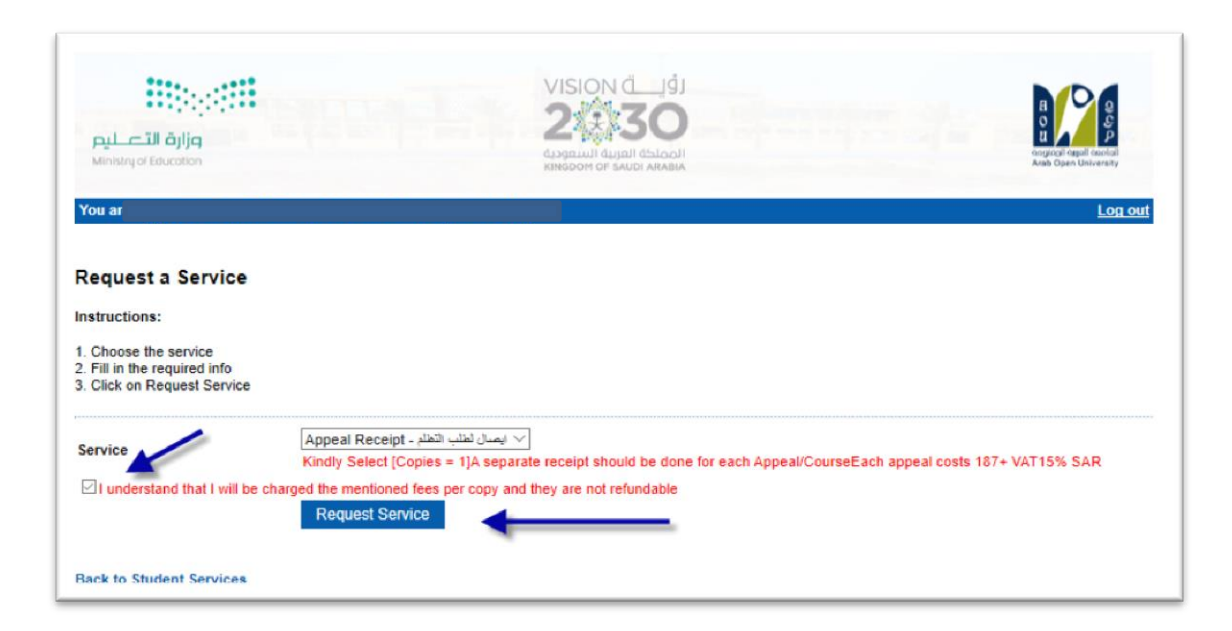

#### - Step 5: Click here to pay online

| منابع المعاليم (Ministry of Education                                                                                                    |                                                                                                    |                                                                                                    |               |          |                |                | B B B B B B B B B B B B B B B B B B B |
|----------------------------------------------------------------------------------------------------|----------------------------------------------------------------------------------------------------|----------------------------------------------------------------------------------------------------|---------------|----------|----------------|----------------|---------------------------------------|
| ou are logg                                                                                                    |                                                                                                    |                                                                                                    |               |          |                |                | Log out                               |
| equest a Service                                                                                                    | •                                                                                                    |                                                                                                    |               |          |                |                |                                       |
| structions:                                                                                                    |                                                                                                    |                                                                                                    |               |          |                |                |                                       |
| Choose the service<br>Fill in the required info<br>Click on Request Service                                                                         | e                                                                                                    |                                                                                                    |               |          |                |                |                                       |
| Year Sem                                                                                                    | Service                                                                                                    | Request Date                                                                                                    | Status        | Copies   | Service Field1 | Admin Comments | Print Report                          |
| 2019/2020 Second                                                                                                    | ايمىال لطلب التطلم - Appeal Receipt                                                                                                    | 8/6/2020                                                                                                    | Requested     | 1        |                |                | click here                            |
|                                                                                                    |                                                                                                    |                                                                                                    |               |          |                |                |                                       |
| ervice                                                                                                    | - Select -                                                                                                    | $\sim$                                                                                                    |               |          |                |                |                                       |
| ervice                                                                                                    | - Select -<br>be charged the mentioned fees per c<br>Request Service                                                                                                    | copy and they are n                                                                                                    | ot refundable |          |                |                |                                       |
| ervice<br>I understand that I will t<br>our request has been su                                                                                     | - Select -      be charged the mentioned fees per o          Request Service      uccessfully submitted.                                                                   | copy and they are not set of the set of the set of t | ot refundable |          |                |                |                                       |
| ervice<br>l understand that I will the<br>our request has been su<br>ou will be notified by en                                                      | - Select -      De charged the mentioned fees per c      Request Service  uccessfully submitted. nail regarding your requested doc                                         | copy and they are not summer.                                                                                                    | ot refundable |          |                |                |                                       |
| ervice<br>l understand that I will I<br>our request has been su<br>ou will be notified by en<br>lick here to pay now, ot<br>ack to Student Services | - Select -<br>be charged the mentioned fees per of<br>Request Service<br>uccessfully submitted.<br>nail regarding your requested doc<br>herwise your request will be delet | wopy and they are no<br>ument.                                                                                                    | Click he      | re to pa | y v            |                |                                       |

- **Step 6**: Click here to pay online

| منافر المعالي المعالي المعالي المعالي المعالي المعالي المعالي المعالي المعالي المعالي المعالي المعالي المعالي ا<br>Ministry of Education                           |                                                                                                    |                                                                                                    | B<br>B<br>B<br>B<br>B<br>B<br>B<br>B<br>B<br>B<br>B<br>B<br>B<br>B<br>B<br>B<br>B<br>B<br>B |
|----------------------------------------------------------------------------------------------------|----------------------------------------------------------------------------------------------------|----------------------------------------------------------------------------------------------------|---------------------------------------------------------------------------------------------|
| You are logged                                                                                                    |                                                                                                    |                                                                                                    | <u>Log or</u>                                                                               |
| Instructions:                                                                                                    |                                                                                                    |                                                                                                    |                                                                                             |
| Use this page to choo     Select from the grid t                                                                                                    | ose your registration and/o<br>he slip you should pay and                                                                                                    | or tuition fees you want to pay online.<br>d fill in the form your personal information, you will be redirected to the check                                                                                                    | out                                                                                         |
| <ul> <li>Use this page to choot</li> <li>Select from the grid to</li> </ul> Print Registration Form Slips دیری اهناب دریری اهناب در حد دورالا میتم حد داجدان تقانی | ose your registration and/o<br>he slip you should pay and<br>طناعة الحدول الدراست<br>العر او علال 12 ساعة عن طريعية                                            | or tuition fees you want to pay online.<br>d fill in the form your personal information, you will be redirected to the check<br>الضغط على اختيار هذا<br>Select<br>يجب مذاذ كامل الرسوم او القسط الاول امن تنطبق طيم خروط القسط مباشرة عن طريق الدمع المباد                | out.                                                                                        |
| <ul> <li>Use this page to choot</li> <li>Select from the grid t</li> </ul> Print Registration Form Slips Slips عزيزى لغذك تونيد وإلا سيتم حلف الجاول تلافي         | ose your registration and/o<br>he slip you should pay and<br>طناعة الحدول الدراست<br>طناعة الحدول الدراست<br>مربع<br>لابر او ماتل 12 ساعة عن مربع<br>Remaining | or tuition fees you want to pay online.<br>d fill in the form your personal information, you will be redirected to the check<br>الضغط على الحتيار هتا<br>Select<br>يجب مذك كامل الرسوم اي القسط الأول لمن تعليق طيع شروط التشيط مباشرة من طريق المع المباد<br>Description | out.                                                                                        |

- Step 7: Pay online

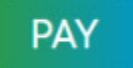

تقوم بتقديم طلب التظلم عن طريق نظام معلومات الطالب SIS وذلك بعد إدخال اسم المستخدم ورقمك السري في نظام معلومات الطالب عن طريق الرابط التالي:

https://sisksa.aou.edu.kw/OnlineServices/

لتقديم طلبات التظلمات على الدرجات النهائية (الواجبات - الامتحان النصفي - الامتحان النهائي) اضغط على Student Appeal ولا يسمح بتقديم تظلم عن طريق نظام الشكاوى الإلكتروني Complaint

Step 1: Appeal

| E-Services:<br>Use this section to request a service online. AOU allows you to request services<br>online.<br><u>Request a Service</u> |                                                                                                    |
|----------------------------------------------------------------------------------------------------|----------------------------------------------------------------------------------------------------|
| Aid Request:                                                                                                    | Social Reward:                                                                                                    |
| Use this section to request an aid.                                                                                                    | Use this section to request a social reward.                                                                                                    |
| Aid Request                                                                                                    | Social Reward                                                                                                    |
| Appeal:<br>Use this section to submit an appeal. Click here                                                                            | Complaint Form:<br>Use this section to submit a Complaint Form. AOU allows you to submit Complaint<br>Form online, Form will be sent to the Student Affairs' Office.<br>Student Complaint |
| Graduation Ceremony:                                                                                                    | Change Password:                                                                                                    |
| Use this section to register to the graduation ceremony.                                                                               | Use this section to change your password.                                                                                                    |
| Graduation Ceremony                                                                                                    | Change Password                                                                                                    |

#### - Step 2: Student Appeal

بعد الدخول على شاشة التظلمات Student Appeals يتم الضغط على خيار Select ثم الضغط على الم

Assessment Type لتقديم تظلم (يظهر بالعمود Assessment Type نوع الدرجة التي ترغب بالتظلم عليها).

| <mark>میارد</mark> :<br>Ministry of | الدتا قرازم<br>nistry of Education |          |                  |                                                                                                    |                |                  |             |        |
|-------------------------------------|------------------------------------|----------|------------------|----------------------------------------------------------------------------------------------------|----------------|------------------|-------------|--------|
| ou are lo                           | gged iı                            |          |                  |                                                                                                    |                |                  |             | Log    |
| tudent<br>Posted G                  | Appea                              | als      |                  |                                                                                                    |                |                  |             |        |
|                                     | Year                               | Semester | Course Part      | Assessment Type                                                                                                    | Original Grade | Accredited Grade | Total Point | Weight |
|                                     |                                    |          | NUMBER OF STREET | A CONTRACTOR OF A CONTRACTOR OF A CONTRACTOR O |                |                  |             |        |

|        | Year   | Semester    | Course Part           | Assessment Type     | Original Grade | Accredited Grade | Total Point | Weigh |
|--------|--------|-------------|-----------------------|---------------------|----------------|------------------|-------------|-------|
| Select | 2018   | 3           | B207A                 | Final Exam          | 28.50          | 28.50            | 50          | 50    |
| Select | 2018   | 3           | B207A                 | Mid Term Assessment | 10.20          | 10.20            | 30          | 30    |
| Select | 2018   | 3           | B207A                 | TMA 01              | 18.40          | 18.40            | 20          | 20    |
| Select | 2018   | 3           | BUS102                | Final Exam          |                | 0                | 50          | 50    |
| Select | 2018   | 3           | BUS102                | Mid Term Assessment | 10.05          | 10.05            | 30          | 30    |
| Select | 2018   | 3           | BUS102                | TMA 01              | 19.70          | 19.70            | 20          | 20    |
| Select | 2018   | 3           | B124                  | Final Exam          | 11.75          | 11.75            | 50          | 50    |
| ppeals |        |             |                       | No data rei         | rieved.        |                  |             |       |
| ld New | Appeal | يم الاعتراض | ط على هذا الرابط لتقد | 2- الضغ             |                |                  |             |       |

 اختيار رمز المقرر المراد التظلم على نتائجه من المقررات المدرجة تلقائياً وهي عبارة عن المقررات المسجلة في الفصل الدراسي للطالب.

|                                                    | Year                                  | Semester | Course Part      | Assessment Type                                                                                    | Original Grade                                                | Accredited Grade            | Total Point | Weigh |
|----------------------------------------------------|---------------------------------------|----------|------------------|----------------------------------------------------------------------------------------------------|---------------------------------------------------------------|-----------------------------|-------------|-------|
| Select                                             | 2018                                  | 3        | B207A            | Final Exam                                                                                         | 28.50                                                         | 28.50                       | 50          | 50    |
| Select                                             | 2018                                  | 3        | B207A            | Mid Term Assessment                                                                                | 10.20                                                         | 10.20                       | 30          | 30    |
| Select                                             | 2018                                  | 3        | B207A            | TMA 01                                                                                             | 18.40                                                         | 18.40                       | 20          | 20    |
| Select                                             | 2018                                  | 3        | BUS102           | Final Exam                                                                                         |                                                               | 0                           | 50          | 50    |
| Select                                             | 2018                                  | 3        | BUS102           | Mid Term Assessment                                                                                | 10.05                                                         | 10.05                       | 30          | 30    |
| Select                                             | 2018                                  | 3        | BUS102           | TMA 01                                                                                             | 19.70                                                         | 19.70                       | 20          | 20    |
| Select                                             | 2018                                  | 2        | B124             | Final Exam                                                                                         | 11.75                                                         | 11.75                       | 50          | 50    |
| ld New                                             | Appear                                |          | -                |                                                                                                    |                                                               |                             |             |       |
| id New<br>ourse P                                  | Part                                  |          |                  | وضح بالجدول أعلاه                                                                                  | إدخال رمز المقرر كما هو م                                     | 1- تقوم ي                   |             |       |
| dd New<br>ourse P<br>ccredite                      | Part<br>ed Grade                      | e        |                  | وضح بالجدول أعلاه<br>وضح بالجدول أعلاه                                                             | إدخال رمز المقرر كما هو مو<br>خال قيمة الدرجة كما هو مو       | 1- تقوم ب<br>2- تقوم بإد-   |             |       |
| dd New<br>ourse F<br>ccredite<br>ppeal F           | Part<br>ed Grade<br>Receipt           | e        | Select Receipt 🔻 | وضح بالجدول أعلاه<br>ضح بالجدول أعلاه<br>تقوم باختيار رقم إيصال الدفع                              | إدخال رمز المقرر كما هو مر<br>كال قيمة الدرجة كما هو مو<br>3  | 1- تقوم يا<br>2- تقوم بإد-  |             |       |
| dd New<br>ourse F<br>ccredite<br>ppeal F<br>tudent | Part<br>ed Grade<br>Receipt<br>Commen | e        | Select Receipt 🔸 | وضح بالجدول أعلاه<br>ضح بالجدول أعلاه<br>- تقوم باختيار رقم إيصال الدفع<br>4- تقوم بإدخال تفاصيل ا | إدخال رمز المقرر كما هو مر<br>خال قيمة الدرجة كما هو مو<br>3. | 1- تقوم يا-<br>2- تقوم باد- |             |       |

ستظهر لك شاشة نموذج طلب التظلم على الدرجات النهائية (الواجبات – الإمتحان النصفي – الإمتحان النهائي) يرجى تعبئتها مع مراعاة الخيارات الموضحة بالصورة أعلاه كالتالي:

- 1. كتابة رمز المقرر المراد التظلم على نتائجه من المقررات المدرجة بالجدول.
  - 2. كتابة قيمة الدرجة المراد التظلم عليها.
- .3 اختيار رقم الوصل مع ملاحظة أن كل طلب تظلم له رسوم مالية مستقلة، ورقم وصل مستقل.
  - .4 توضيح سبب التظلم على الدرجة ليتم مراعاته عند مراجعة ورقة إجابتك.
- الضغط على أيقونة Submit وذلك لتسليم الطلب وإرساله إلى القسم الأكاديمي الذي تتبع إليه.

#### للاهمية :

- سيتم التعامل مع طلبات التظلمات وفق اللو ائح الخاصة بها.
- بعد تقديمك لطلب التظلم ستظهر لك النتائج عن طريق نظام معلومات الطالب SIS من خلال نظام
   التظلمات.
- يرجى التأكد من صحة بياناتك ورقم هاتفك المحمول في نظام معلومات الطالب وتحديثها إن لزم الأمروذلك
   للتواصل معك في حال رغبت الجامعة في ذلك.
  - لن يتم قبول أي تظلم بعد الفترة المحددة في الإعلان.
  - لن يتم قبول أي تظلم لا يقدم من خلال نظام معلومات الطالب SIS.
  - لن يتم النظر في اي تظلم مقدم نتيجة الرسوب بسبب ارتفاع نسبة التشابة.
- يبدأ إستقبال الطلبات من يوم الخميس المو افق 20 مايو 2021م وينتهي يوم الخميس المو افق 27 مايو
   2021م .